## **Process P.O Payment**

Eservices/PS Finance/Sign-In Accounts Payable Vouchers Add/Update **Regular Entry** Click "add" Click "Copy from Source Document" Enter PO unit and PO #, then click copy PO Enter information: Invoice #, Voucher total, Voucher Line Amount, Merchandise Amount Click "Basis Date Calculation" enter the four dates Click "back to invoice" Click "Comments" and enter any necessary comments Go to Documents Tab and upload required backup documentation Click "save" and voucher ID generates Go to "Action" default, select "Match, Doc Tol, Bdgt" Click on the "Run" Click "yes" when the systen asks if you want to wait for the process to be completed? Submit the voucher into workflow Route to "Accounts Payable"

REVISED 02/09/2024